# ATTENTION ! NE PAS MODIFIER LES REGLAGES DANS LES ICONES SUIVANTS :

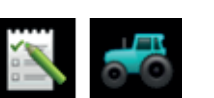

#### A) Créer / Paramétrer un outil \_\_\_\_\_

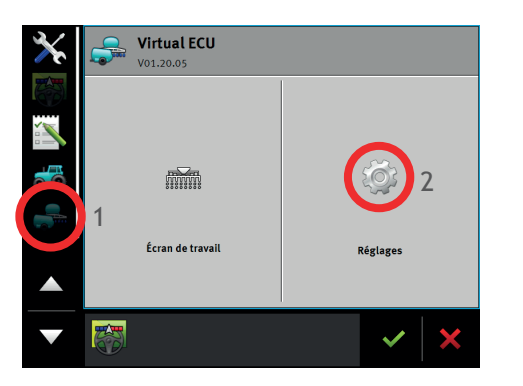

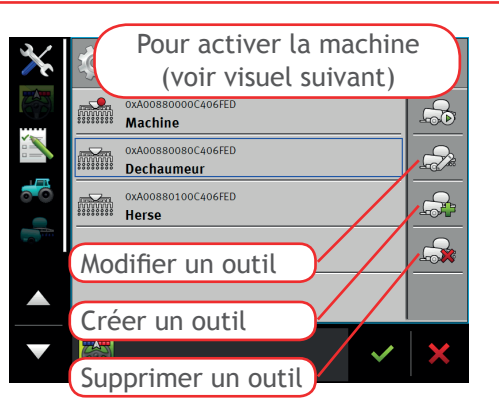

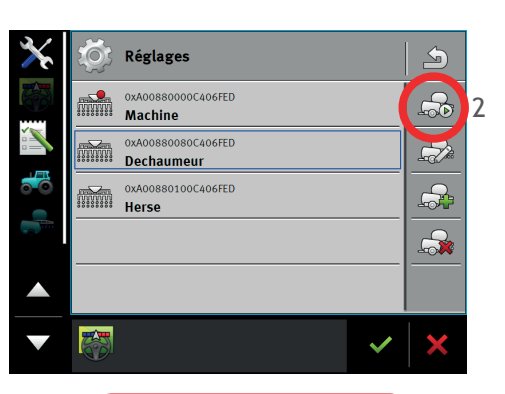

# Kéglages OxA0088000046FED Machine OxA00880080646FED Dechaumeur OxA0088010046FED Herse

# Point vert machine activéePoint rouge machine désactivée

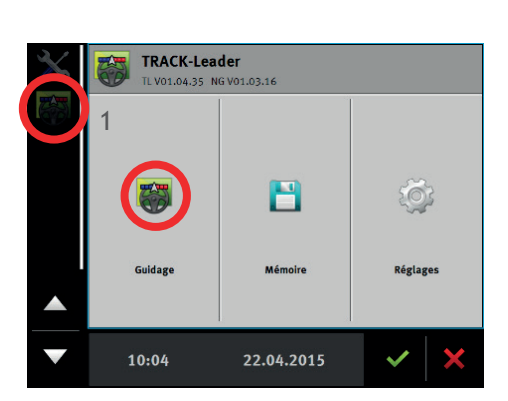

1 (Sélectionner la machine)

#### B) Gérer les parcelles

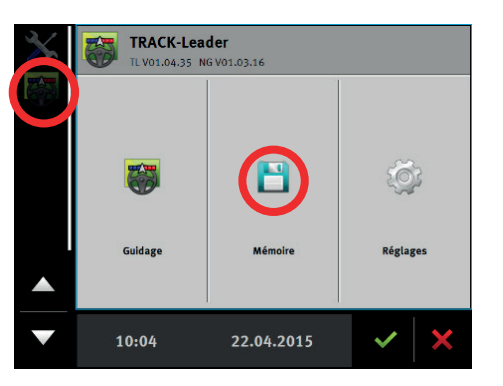

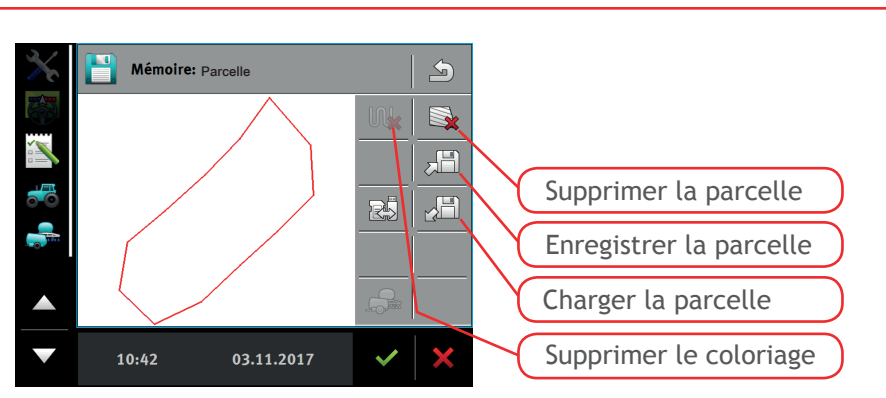

## C) Créer une nouvelle parcelle

Avant toute création de parcelle, supprimer la parcelle active de la mémoire (Etape ci-dessus ; B)

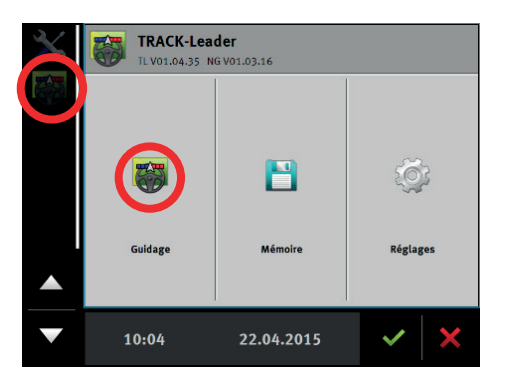

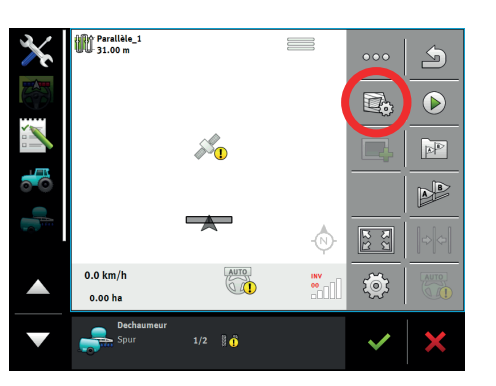

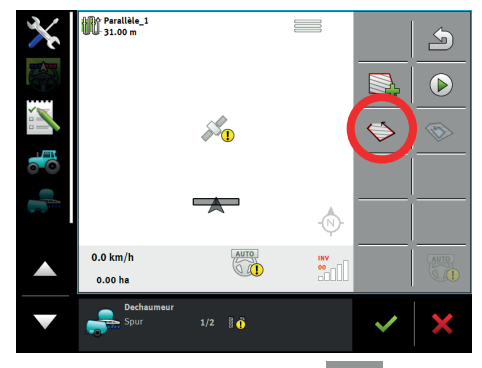

Il est possible de créer une ligne de guidage en utilisant cette touche 🔊 puis appuyer sur 😰

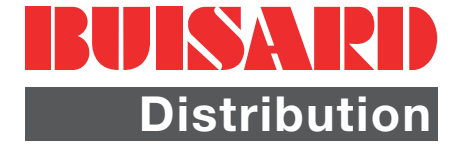

<sup>Kéglages

La machine (Dechaumeur) doit-elle

être activée ?

Oui

Non

V</sup> 

# RACK GUID • À PARTIR DE LA MISE À JOUR 02.20.10

### C) Créer une nouvelle parcelle (suite)

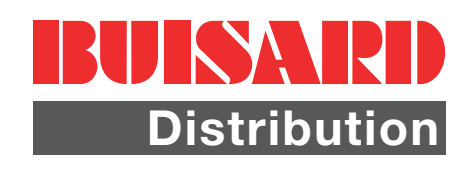

-0

INV 90.00

2) Appuyer sur cette touche 🤝

S

1

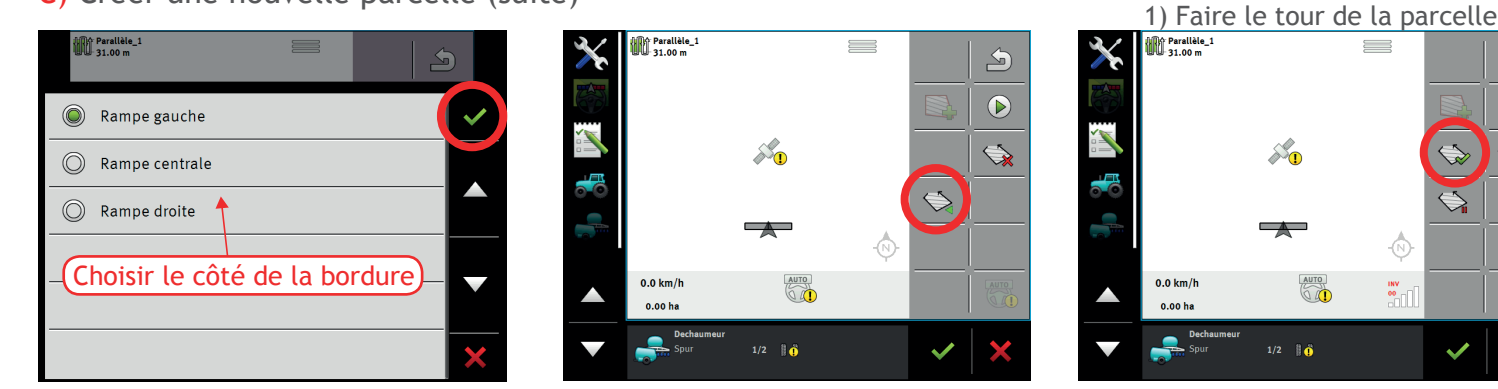

#### D) Créer une ligne de guidage

La ligne "AB et contour" permet de créer une courbe et une ligne droite sur le même axe.

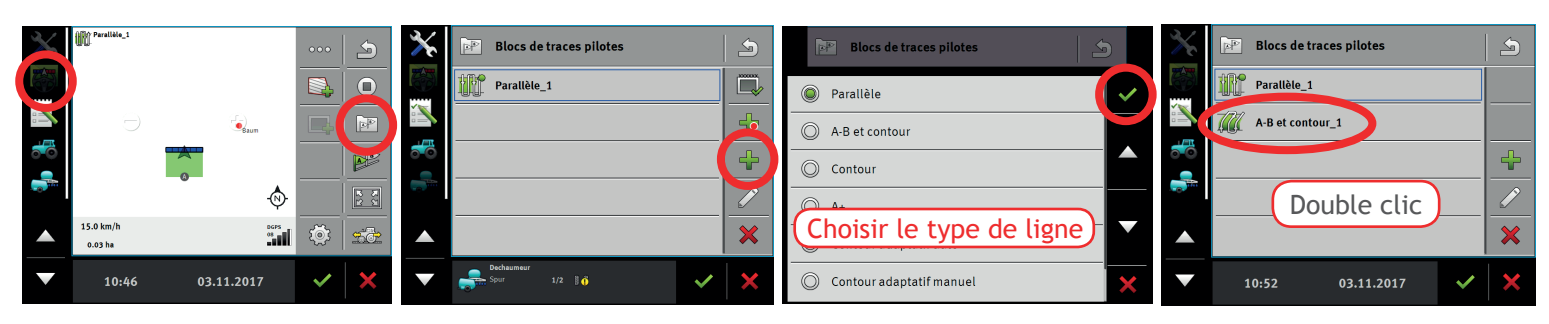

#### E) Créer une fourrière

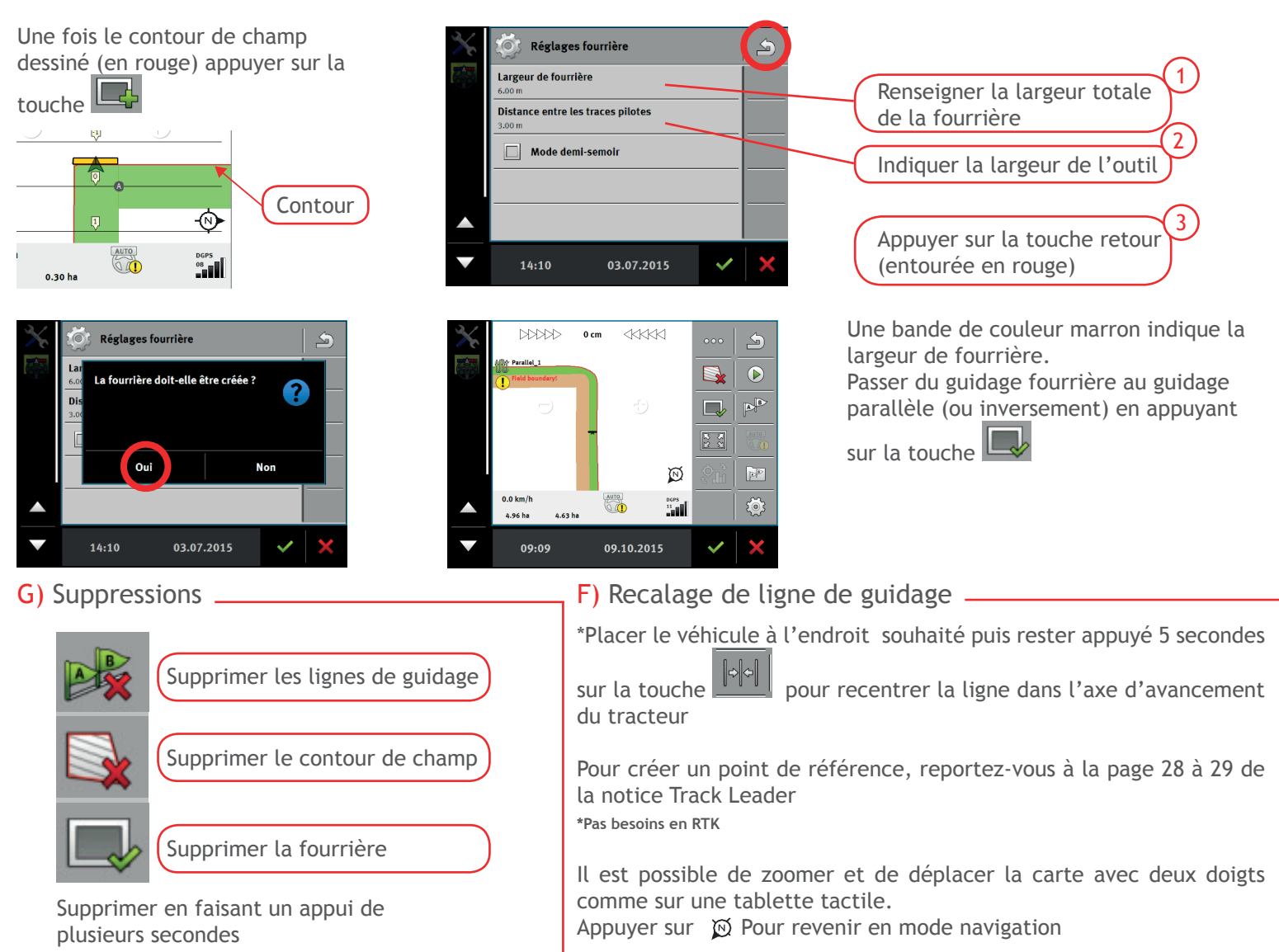